License Registration Portal(LRP)で、購入済みの 製品アクティベーションキー(PAK)をスマートラ イセンスに変換するにはどうすればよいですか

0

## 内容

外部のお客様/パートナー様専用:これらの手順は、お客様/パートナー様が問題を解決するための 措置を自ら実行する際に役立ちます。お客様やパートナーが手順の問題に遭遇した場合は、解決 に役立つライセンスサポート(<u>https://www.cisco.com/go/scm</u>)でケースをオープンするように依頼 してください。ライセンスサポートチーム以外の社内シスコリソースを使用している場合は、こ れらの操作を自分で行わないでください。

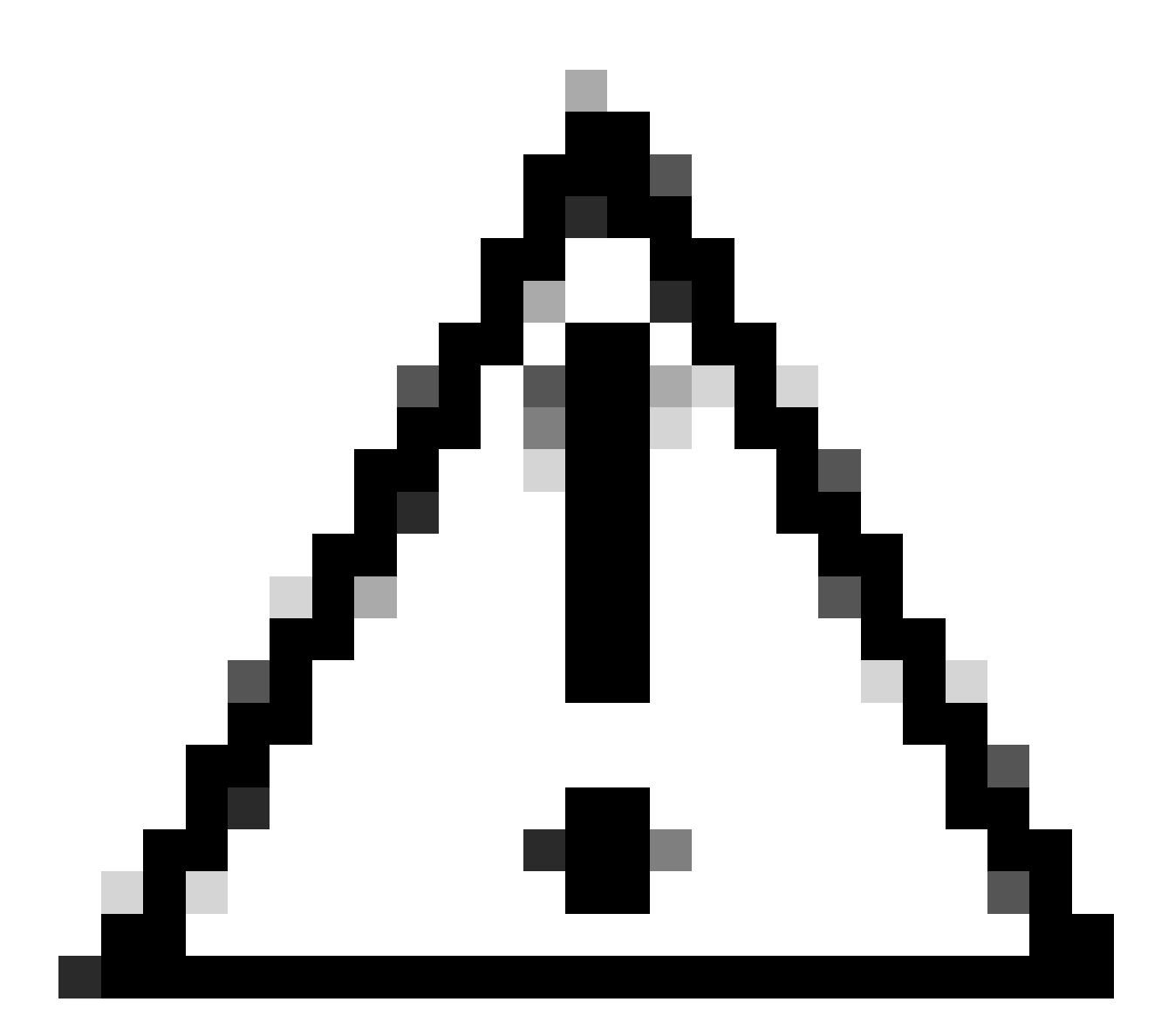

注意:スマートライセンスをPAKベースのライセンス(クラシックライセンス)に戻す ことはできません。

作業を開始する前に、次の点を確認してください。

- アクティブなCisco.comアカウント
- ・ ターゲットのスマートアカウント/仮想アカウントへの管理者またはユーザアクセス
- PAKが割り当てられたスマートアカウント
- PAKが履行されたデバイスの詳細

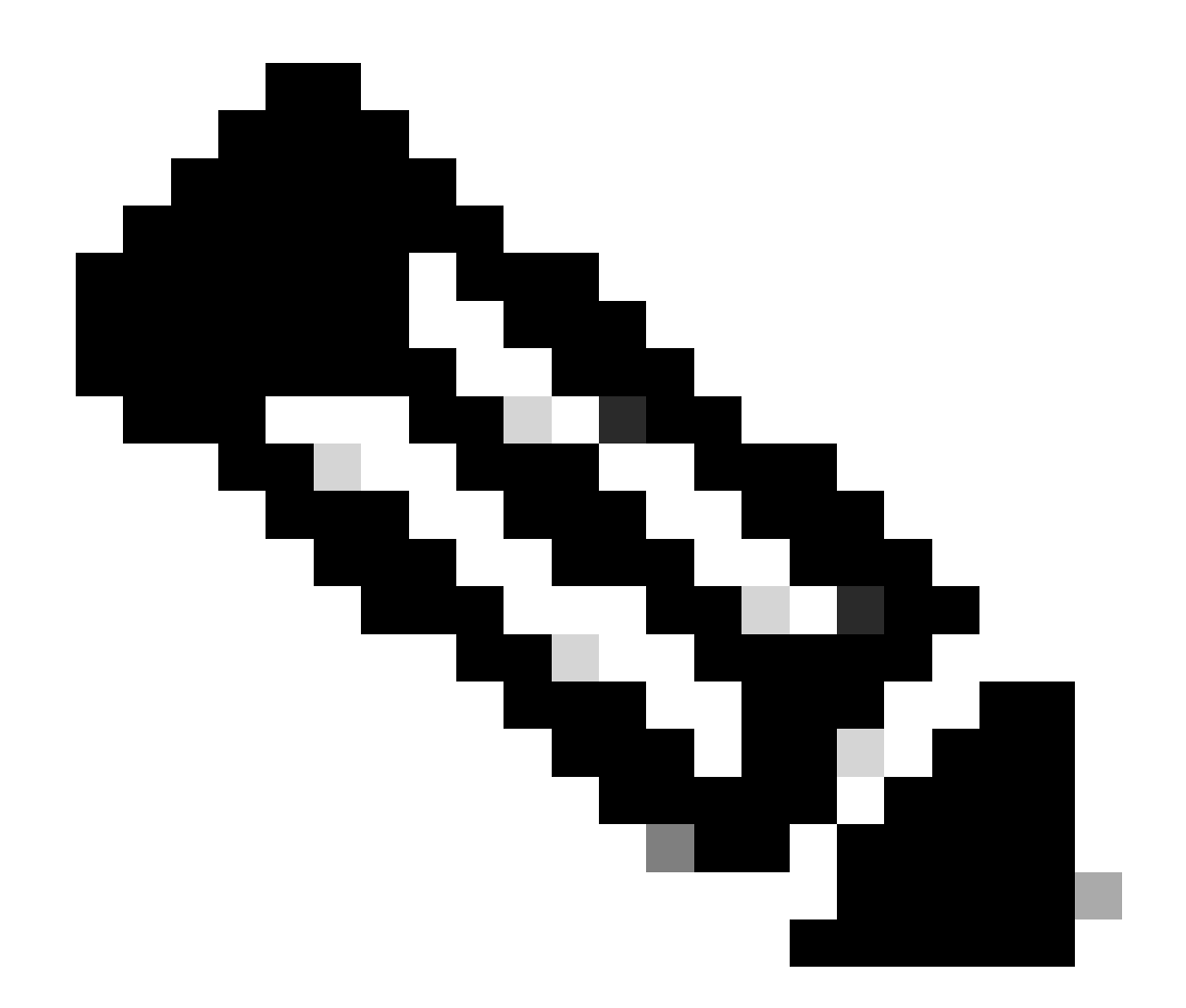

注:PAKが履行されているため、PAKをスマートライセンスに変換することはできません。したがって、デバイスの変換が必要です。

ステップ1:<u>Cisco Software Central</u>にアクセスし、cisco.comクレデンシャルでログインします

ステップ2:Traditional LicensesセクションでAccess LRPをクリックします

ステップ3:「スマートアカウントの表示」ドロップダウンリストからスマートアカウントを選択 します

ステップ4:「バーチャルアカウント」ドロップダウンリストからバーチャルアカウントを選択し ます

ステップ5:「デバイス」タブをクリックします

ステップ6:「show filter」を選択し、デバイスの詳細を入力してデバイスを特定します。Enter キーを押します。

ステップ7:デバイスに対して表示される青いシェブロンのアイコンから「ライセンスをスマート ライセンスに変換」オプションを選択します

ステップ8:「スマート権限に変換」ウィンドウのドロップダウンリストから「バーチャルアカウント」を選択します

ステップ9:SKUチェックボックスを選択し、「変換する数量」フィールドにライセンス数を入力します。

ステップ10:Submitをクリックします。

トラブルシューティング:

1. デバイスを変換しようとするとエラーが発生します。ソフトウェアライセンスオプションを 使用して、<u>Support Case Manager(SCM)</u>でライセンスケースをオープンします。

このプロセスで対処できない問題が発生した場合、ソフトウェアライセンスオプションを使用して<u>Support Case Manager(SCM)</u>でライセンスケースをオープンしてください。

このドキュメントの内容についてのご意見は、ここから送信してください。

翻訳について

シスコは世界中のユーザにそれぞれの言語でサポート コンテンツを提供するために、機械と人に よる翻訳を組み合わせて、本ドキュメントを翻訳しています。ただし、最高度の機械翻訳であっ ても、専門家による翻訳のような正確性は確保されません。シスコは、これら翻訳の正確性につ いて法的責任を負いません。原典である英語版(リンクからアクセス可能)もあわせて参照する ことを推奨します。